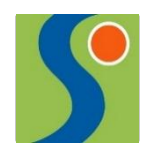

OBERSCHULE HERMANNSBURG

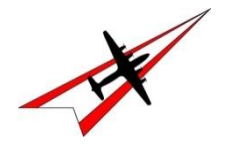

Zukunft gemeinsam gestalten

Für die Anmeldung zur Schulbuchausleihe stehen Ihnen zwei Möglichkeiten zur Verfügung:

(mit Account siehe I.

ohne Account siehe II. – letzte Seite)

- I. Anmeldung über den IServaccount Ihres Kindes:
  - 1. Geben Sie folgendes in die Eingabezeile Ihres Browsers (Internetexplorer, Mozilla Firefox, Google Chrome, o. Ä.) ein:

## www.obs-hermannsburg.eu

- 2. Loggen Sie sich mit den Daten Ihres Kindes ein und wechseln Sie links, falls nicht schon geschehen, auf die Darstellung von "Alle Module"
- 3. Wählen Sie mit der Maus den Punkt Schulbücher unter dem Reiter Organisation in der Menüleiste auf der linken Seite

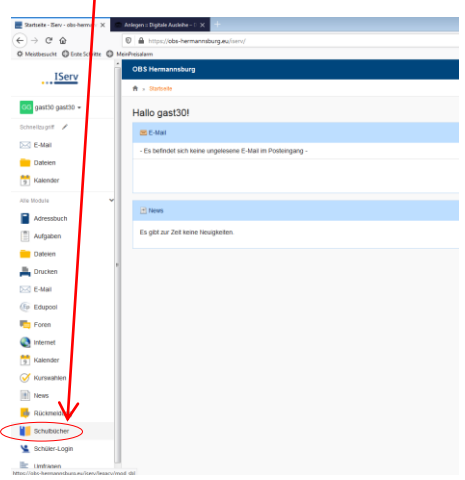

4. Wählen Sie mit der Maus den Punkt Anmeldung in der oben angeordneten Menüleiste

| Schulbücher - IServ - ob       | ss-herr: 🗙 💭 Anlegen :: Digitale Ausleihe – D 🗙 |                               |                            |
|--------------------------------|-------------------------------------------------|-------------------------------|----------------------------|
| € → ୯ ଇ                        | A https://obs-hermannsburg.eu                   | serv/legacy/mod_sbl           | 🗟 🚖 🔍 Suchen               |
| Ø Meistbeaucht Ø Erste Schritt | te O MeinPreisalarm                             |                               |                            |
| IServ                          | OBS Hermannsburg                                | /                             |                            |
|                                | Meine Büche                                     | >                             |                            |
| GG gast30 gast30 +             |                                                 |                               |                            |
| Schnellzugriff 🖌               |                                                 | Meine Schulbuchausleihe       |                            |
| E-Mail                         |                                                 |                               |                            |
| E Dateien                      |                                                 | Schülerkartei                 | Bücherliste                |
| 🔋 Kalender                     |                                                 |                               | Buch Code Ausgegeben am    |
| Alle Module                    | ~                                               | Iest Iestnutzer Klasse Lehrer | – keine Bücher verliehen – |
| Adressbuch                     |                                                 | Schuljahr 20/21 Kasse Lehrer  |                            |
| Aufgaben                       |                                                 |                               |                            |
| Dateien                        |                                                 |                               |                            |

- 5. Wählen Sie den Jahrgang, den Ihr Kind im Schuljahr 2023/24 besuchen wird, durch Anklicken aus.
- 6. Füllen Sie alle Felder unter Erziehungsberechtigte/r und Schüler/in aus. **Hinweise:** 
  - > Es genügt die Daten eines Erziehungsberechtigten einzutragen.
  - Sollten Sie keine Emailadresse besitzen, können Sie die IServadresse Ihres Kindes verwenden.

7. Falls begründet, setzen Sie bitte mithilfe der Maus einen Haken vor "Ermäßigungsantrag stellen" bzw. "Befreiungsantrag stellen". Im Anschluss klicken Sie die Schaltfläche unten rechts "Bücher auswählen" an.

| Anlegen :: Digita e Ausleihe – D × +     D    Anlegen :: Digita e Ausleihe – D × +     thtps://obs-hermannsburg.eu/iserv einPreisalarm | v/Regacy/mod_sbl              | 😇 🏠 🔍 Suchen                                                                                                    |               |
|----------------------------------------------------------------------------------------------------|-------------------------------|----------------------------------------------------------------------------------------------------|---------------|
| OBS Hermannsburg                                                                                                    | 20/21 v it inventar v t Konto | Chüler/in  Name Mariechen superheid  Klasse 5 m Schuljahr 20/21!  Weis: Sie meiden ihr Kind für die Bücher von Jahrgang 5 an!  An die hier hinterlegte Email Adresse abschicken" (Punkt 10) eine Bestätig Verwendungszweck, Summe und Ba  Firelungsantrag stellen  Ich bin leistungsberechtigt nach dem Bundessztalhilfegesetz oder dem Aylbewerberleistungsgesetz oder dem Sozialgegestzuden. Achtes Buch – Heim und Pflegender – Damit bin kin Bischuljahr 20/21 von der Zahlung des Enligets für die Auskehe berlen. Der Nachweis st durch Köpe des Leistungsträgers zu erbringen (nur 1. Seite erforderich).  Erzück Bicher auswählten von | retende suche |

## Hinweis:

- Der jeweilige Nachweis auf Anrecht der Ermäßigung oder Befreiung (gültiger Leistungsbescheid) muss bis spätestens 31.05.2023 im Sekretariat der OBS Hermannsburg abgegeben werden. Per Mail oder per Post.
- 8. Wählen Sie unter "Wahlbereiche" die entsprechenden Wahlfächer aus, die Ihr Kind belegt und klicken Sie mit der Maus auf die Schaltfläche unten rechts "Fortfahren".

(Die WPK und Profil Wahl findet erst nach den Ferien statt, daher wählen Sie ein beliebiges WPK Fach,

da Sie sonst im Bestellprozess nicht weiterkommen.

Im Bereich Religion/Werte und Normen finden die Wahlen vor den Ferien statt, wir bitten Sie hier das Fach auszuwählen, dass Sie für kommendes Schuljahr wählen werden. Das sind zwei unabhängige Programme voneinander und leider nicht miteinander verknüpft.)

|                                                                                                    | 1                                                                                                    |             | <b>E</b>                                                |          |       |
|----------------------------------------------------------------------------------------------------|----------------------------------------------------------------------------------------------------|-------------|---------------------------------------------------------|----------|-------|
| Paketleihe                                                                                                    |                                                                                                    | Wahlbereich | ne                                                      |          |       |
| Sie können die Bücher nur als Paket ausleihen.<br>Werke nicht von der Ausleihe ausschließen könn<br>unbedingt alle Werke ausgeliehen werden könn<br>anschaffen müssen (z. B. Arbeitshefte). | Dies bedeutet, dass Sie einzelne<br>nen. Bitte beachten Sie, dass nicht<br>en und Sie ggf. einzelne Titel selbst | Religion /  | Werte und Religion<br>Normen<br>beitshefte Arbeitshefte |          |       |
| Bücherliste Jahrgang 5                                                                                                    |                                                                                                    |             |                                                         |          |       |
| Titel                                                                                                    | Fach                                                                                                    | Verlag      | ISBN                                                    | Neupreis | Leihç |
| Prisma Biologie 5/6                                                                                                    | Biologie                                                                                                    | Klett       | 978-3-12-068330-8                                       | 26,95€   | Pa    |
| Praxis Sprache Deutsch 5                                                                                                    | Deutsch                                                                                                    | Westermann  | 978-3-14-120775-0                                       | 28,95€   | P     |
| Camden Market 1                                                                                                    | Englisch                                                                                                    | Diesterweg  | 978-3-425-73801-7                                       | 23,50 €  | P     |
| Durchblick Erdkunde 5/6                                                                                                    | Erdkunde                                                                                                    | Westermann  | 978-3-14-114080-4                                       | 27,50 €  | P     |
| Durchblick Geschichte 5/6                                                                                                    | Geschichte                                                                                                    | Westermann  | 978-3-14-110465-3                                       | 26,50 €  | Pa    |
| Sekundo 5 Mathematik                                                                                                    | Mathematik                                                                                                    | Schroedel   | 978-3-507-84871-9                                       | 27,95€   | Pa    |
|                                                                                                    |                                                                                                    |             |                                                         |          |       |
| Erlebnis Physik/Chemie                                                                                                    | Physik / Chemie                                                                                                  | Schroedel   | 978-3-507-77650-0                                       | 27,50 €  | Pa    |

| e Ausleihe - D X | +                                          |                  |            |                   |                       |                   |               |      |     |
|------------------|--------------------------------------------|------------------|------------|-------------------|-----------------------|-------------------|---------------|------|-----|
| hermannsburg     | su/serv/legacy/mod_sbl                     |                  |            | • 🗟 🟠 🔍 Suchen    |                       |                   |               | III. |     |
|                  |                                            |                  |            |                   |                       |                   |               |      | -   |
| burg             |                                            |                  |            |                   |                       |                   |               |      |     |
| abe 🗮 Sch        | tuljahr 20/21 + 🎍 Inventar + 🏘 Konto       |                  |            |                   |                       | Obergre           | ellende Suche | Q    | Θ   |
|                  | Durchblick Erdkunde 5/6                    | Erdkunde         | Westermann | 978-3-14-114080-4 | 27,50 €               | Palatpreis        |               |      |     |
|                  | Durchblick Geschichte 5/6                  | Geschichte       | Westermann | 978-3-14-110465-3 | 26,50 €               | Paketpreis        |               |      |     |
|                  | Sekundo 5 Mathematik                       | Mathematik       | Schroedel  | 978-3-507-84871-9 | 27,95 €               | Pakatpreis        |               |      |     |
|                  | Eriebnis Physik/Chemie                     | Ptrysik / Chemie | Schroedel  | 978-3-507-77650-0 | 27,50 €               | Paketpreis        |               |      |     |
|                  | Schulplaner                                |                  | SPC Verlag | 978-0-00-000000-2 | 5,00 €                | Paketpreis        |               |      |     |
|                  | Religion / Werte und Normen: Religion      |                  |            |                   |                       |                   |               |      |     |
|                  | Religion Elementar 5/6                     | Religion         | Diesterweg | 978-0-425-07891-5 | 24,95€                | Pakelpreis        |               |      |     |
| Contract (1997)  | Arbeitshefte: Arbeitshefte                 |                  |            |                   |                       |                   |               |      |     |
|                  | Arbeitsheft Praxis Sprache Deutsch 5       | Deutsch          | Westermann | 978-3-14-121775-9 | 0,00 €                | keine Auslehe     |               |      |     |
|                  | Arbeitsheft Camden Market 1 (Ausgabe 2013) | Englisch         | Diesterweg | 978-3-425-73021-5 | 0,00 €                | keine Ausleihe    |               |      |     |
|                  | Arbeitsheft Durchblick 5/6 Erdkunde        | Erdkunde         | Westermann | 978-3-14-114081-1 | 0,00 €                | keine Ausleihe    |               |      |     |
|                  | Diercke Drei Universalatias                | Erdkunde         | Westermann | 978-3-14-100770-1 | 0,00 E                | keine Auslehe     |               |      |     |
|                  | Arbeitsheft Durchblick 5/6 Geschichte      | Geschichte       | Westermann | 978-3-14-110468-4 |                       | keine Auslehe     |               |      |     |
|                  | Arbeitsheft Sekundo 5 (Förderheft 5)       | Mathematik       | Schroedel  | 978-3-14-124194-5 | 0,00 €                | keine Auslehe     |               |      |     |
|                  | Duden 27. Auflage                          | Deutsch          | unbekannt  | 978-3-411-24017-9 | 0,00 €                | keine Auslehe     |               |      |     |
|                  |                                            |                  |            |                   | upreis: 218,80 €   Pa | ketpreis: 80,00 € |               |      |     |
|                  |                                            |                  |            | Varia             |                       |                   |               |      |     |
|                  |                                            |                  |            | Kosen             |                       |                   |               |      |     |
|                  |                                            |                  | /          | Ceingebunr (      | gesamt)               | 80,00 C           |               |      |     |
|                  |                                            |                  |            | Enopreis          |                       | 60,00 K           |               |      |     |
|                  |                                            |                  |            |                   | < Zurück              | Fortfahren +      |               |      |     |
|                  |                                            |                  |            |                   |                       |                   |               |      |     |
|                  |                                            |                  |            |                   |                       |                   |               |      |     |
|                  |                                            |                  |            |                   |                       |                   |               |      |     |
| 111.0            | ······                                     |                  |            |                   |                       |                   |               |      |     |
| HIN              | iweis:                                     |                  |            |                   |                       |                   |               |      |     |
|                  |                                            |                  |            |                   |                       |                   |               |      |     |
|                  | Arbeitshe                                  | ofte di          | e auf      | f der So          | chulh                 | huchl             | liste         | • a  | ls. |
|                  |                                            | sito, ai         | c uu       |                   | Jinding               |                   | iore          |      | 10  |
|                  | müccon                                     | von lh           | non        | oidonet           | ländi                 | a on              | and           |      | 20  |
|                  | mussen                                     | VUL III          | nen        | eigensi           | anul                  | y all             | yes           | SUI  | Id  |

- Der zu zahlende Leihpreis ist im jeweiligen Paketpreis zusammengefasst.
- 9. Lesen sie die Leihbedingungen der Schule aufmerksam durch, stimmen Sie ihnen zu und klicken Sie mit der Maus auf die Schaltfläche "Prüfen & Absenden"

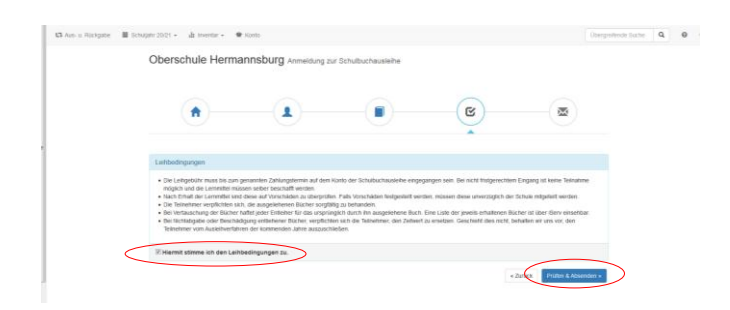

- 10. Überprüfen Sie die von Ihnen getätigten Angaben zu Ihrer Person und der Ihres Kindes.
  - > Sind alle Angaben korrekt, dann klicken Sie bitte auf "Anmeldung abschicken".
  - Sollten Sie Fehler finden wählen Sie "bearbeiten" aus. Dann können fehlerhafte Einträge korrigiert werden.

| Anmeldung für                |                        |                                                                                           |                                       |                            |  |  |  |  |  |
|------------------------------|------------------------|-------------------------------------------------------------------------------------------|---------------------------------------|----------------------------|--|--|--|--|--|
| Mariechen superheld          |                        |                                                                                           |                                       |                            |  |  |  |  |  |
|                              | Jahrgang 5             |                                                                                           |                                       |                            |  |  |  |  |  |
| (Schuljahr 20/21)            |                        |                                                                                           |                                       |                            |  |  |  |  |  |
| Ihre Kontaktdaten bearbeiten |                        |                                                                                           |                                       |                            |  |  |  |  |  |
|                              | Name                   | Max Superheld<br>Fantasiestraße 88<br>12345 Fantasia<br>050521226                         |                                       |                            |  |  |  |  |  |
|                              | Adresse                |                                                                                           |                                       |                            |  |  |  |  |  |
|                              | Telefon                |                                                                                           |                                       |                            |  |  |  |  |  |
|                              | E-Mail                 | mariechen.superheld@obs                                                                   | -hermannsbu                           | irg.eu                     |  |  |  |  |  |
| Ermäßigu<br>Befreiu          | ngsantrag<br>ngsantrag | Nein<br>Nein                                                                              |                                       |                            |  |  |  |  |  |
| Bücheraus                    | vahl bearbe            | eiten                                                                                     |                                       |                            |  |  |  |  |  |
| F                            | Paketleihe             | Sie leihen alle verfügbaren<br>aus. Bitte beachten Sie, da<br>Titel selbst anschaffen müs | Bücher über<br>ss Sie ggf. no<br>sen. | die Schule<br>och einzelne |  |  |  |  |  |
| Ihr individue                | eller Preis            |                                                                                           |                                       |                            |  |  |  |  |  |
|                              | Kosten                 |                                                                                           |                                       |                            |  |  |  |  |  |
|                              | Leihgebü               | hr (gesamt)                                                                               | 80,00€                                |                            |  |  |  |  |  |
|                              | Endpreis               |                                                                                           | 80,00€                                |                            |  |  |  |  |  |
| Anmeldung abschließen        |                        |                                                                                           |                                       |                            |  |  |  |  |  |
| Anmeldung abschicken         |                        |                                                                                           |                                       |                            |  |  |  |  |  |
|                              |                        |                                                                                           |                                       |                            |  |  |  |  |  |

## II. Anmeldung ohne den IServaccount Ihres Kindes:

1. Geben Sie Folgendes in die Eingabezeile Ihres Browsers (Internetexplorer, Mozilla Firefox, Google Chrome, o. Ä.) ein:

Beispiel: <u>www.obs-hermannsburg.eu/buecher</u>

- 2. Sie werden nun direkt zur Anmeldung weitergeleitet.
- 3. Wählen Sie den Jahrgang, den Ihr Kind im Schuljahr 2023/24 besuchen wird, durch Anklicken aus.
- 4. Für das weitere Vorgehen lesen Sie bitte unter I. "Anmeldung über den IServaccount Ihres Kindes:"(Abschnitt 6) weiter.